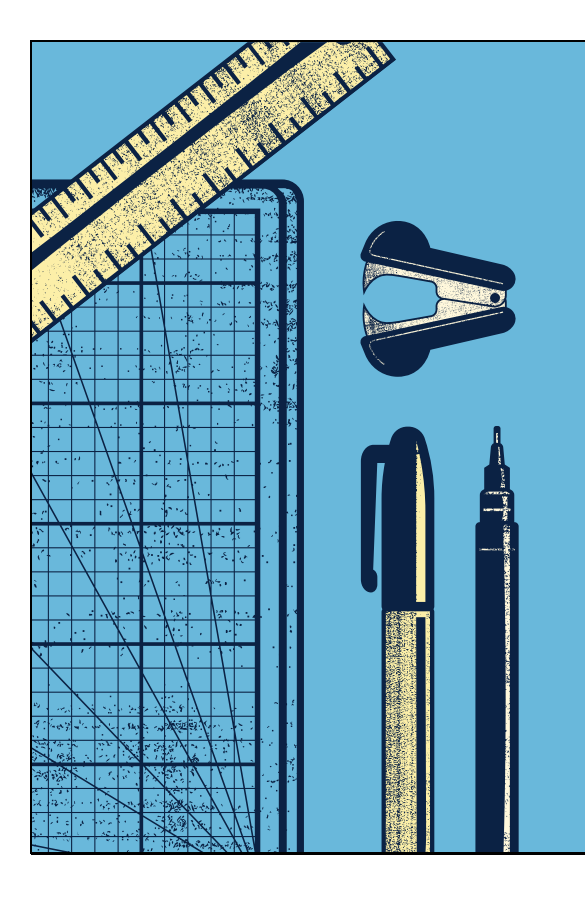

## 2022-23 Fund Code F Claims Training

Presented By Harrisburg Project

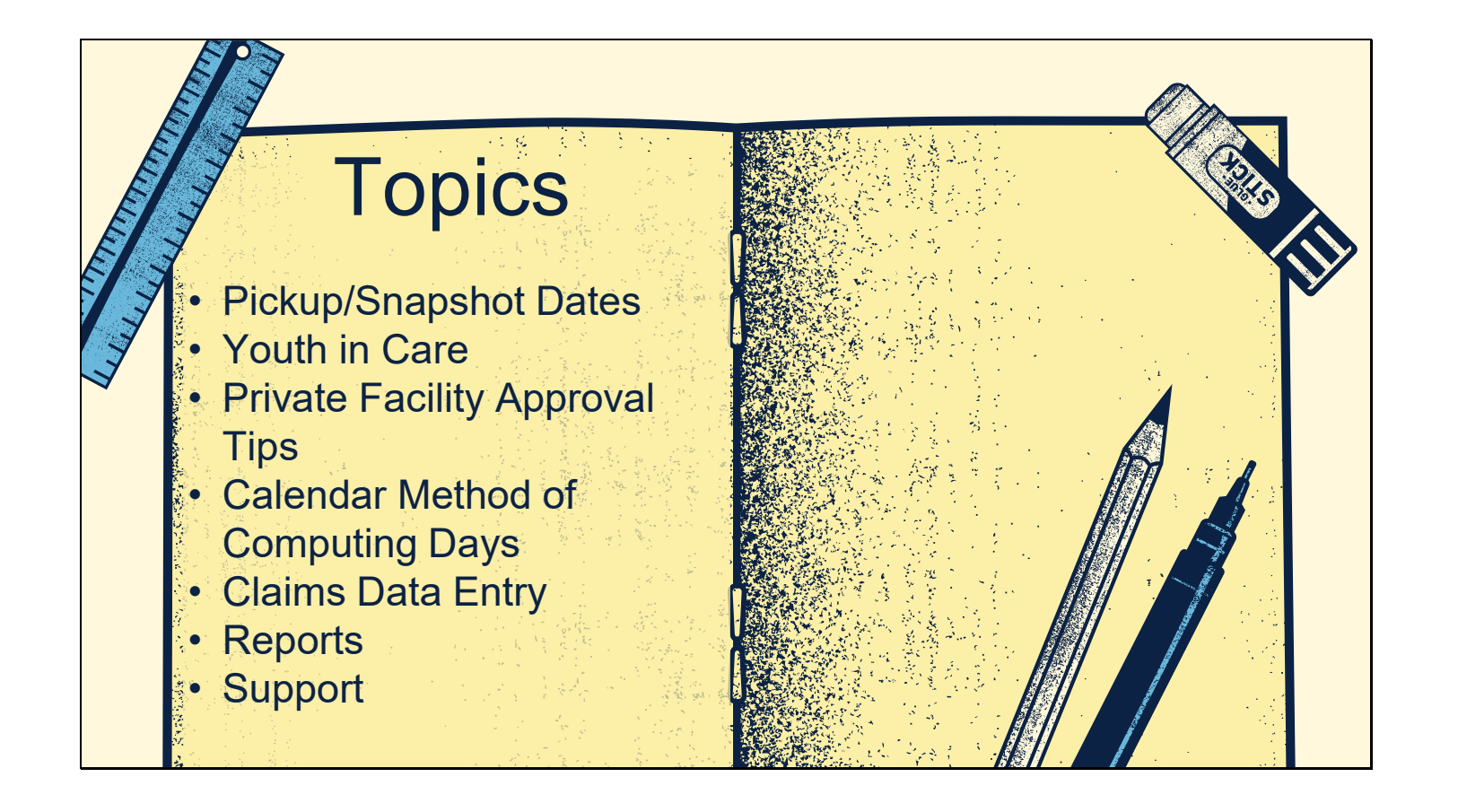

| How to                | Identify Yout           | h in C          | Care St          | udents  | (Orph | anage) |
|-----------------------|-------------------------|-----------------|------------------|---------|-------|--------|
| Click Pos             | sible Youth in Care ta  | b under         | Student Ap       | provals |       |        |
| Home                  | Approvals and Claims    | IEP             | Admin            |         |       |        |
| Approvals<br>Reported | Claims Programs         | Cas<br>Youth In | se Load Definiti |         |       |        |
| Select E              | ntity -> School Year -> | Search          |                  |         |       |        |
| School Year: 2022-202 | 3 v                     |                 |                  | Search  |       |        |

| <br> |      |
|------|------|
|      |      |
| <br> | <br> |
|      |      |
|      |      |
| <br> | <br> |
| <br> | <br> |
|      |      |
|      |      |
| <br> | <br> |
|      |      |

IStar Fund Code

٨

A

A A

Δ

А

А

## How to Identify Youth in Care Students (Orphanage)

| • Evaluate | students | listed | (Regular | Education | students | can | be |
|------------|----------|--------|----------|-----------|----------|-----|----|
| disregard  | ed).     |        |          |           |          |     |    |

- Focus on I-Star Fund Code column:
  - If Fund Code is blank AND student receives Special Education, add a Fund E or F approval record.
  - If Fund Code = A or X, Fund Code may need to be changed to Fund E
  - If Fund Code = B, Fund Code may need to be changed to Fund
     F

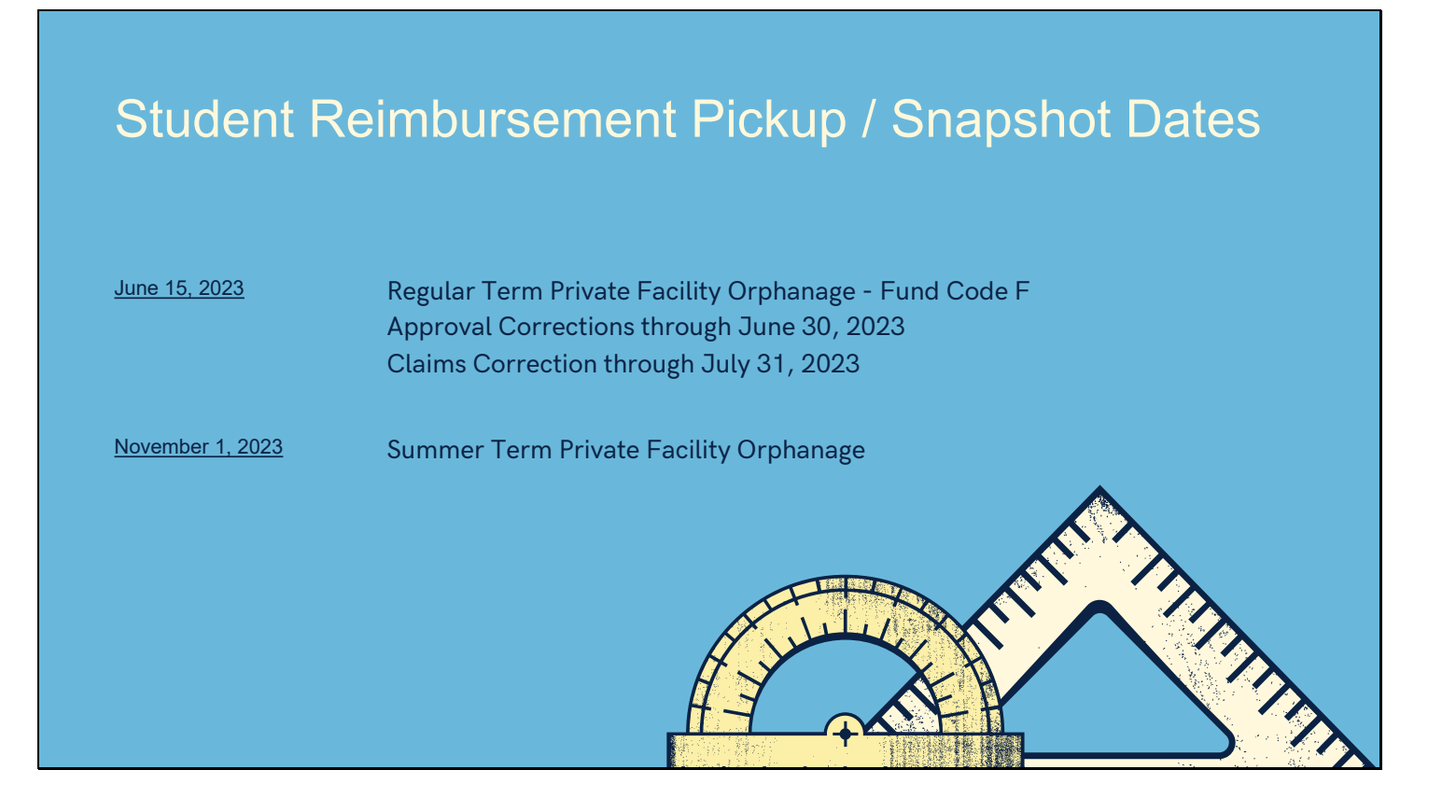

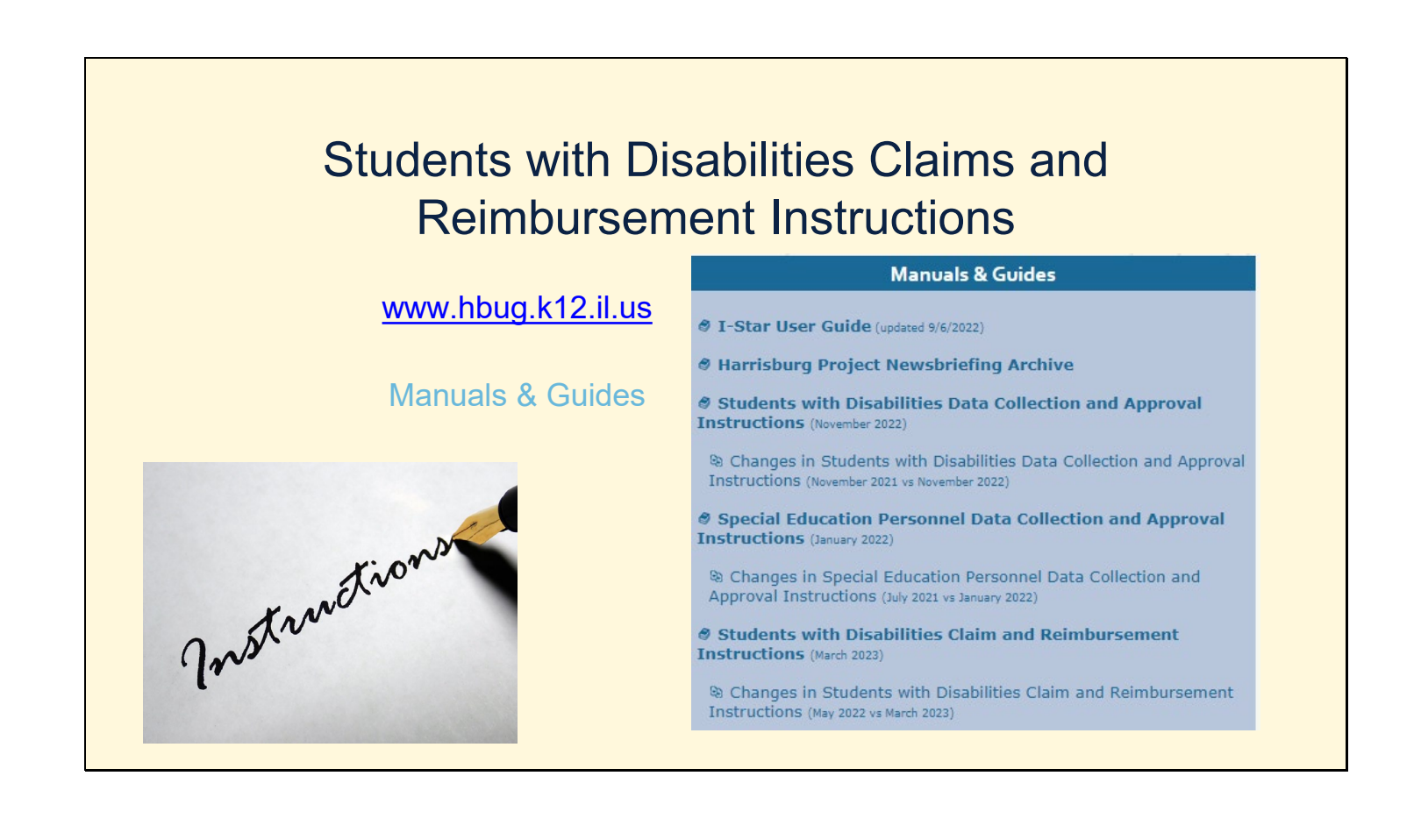

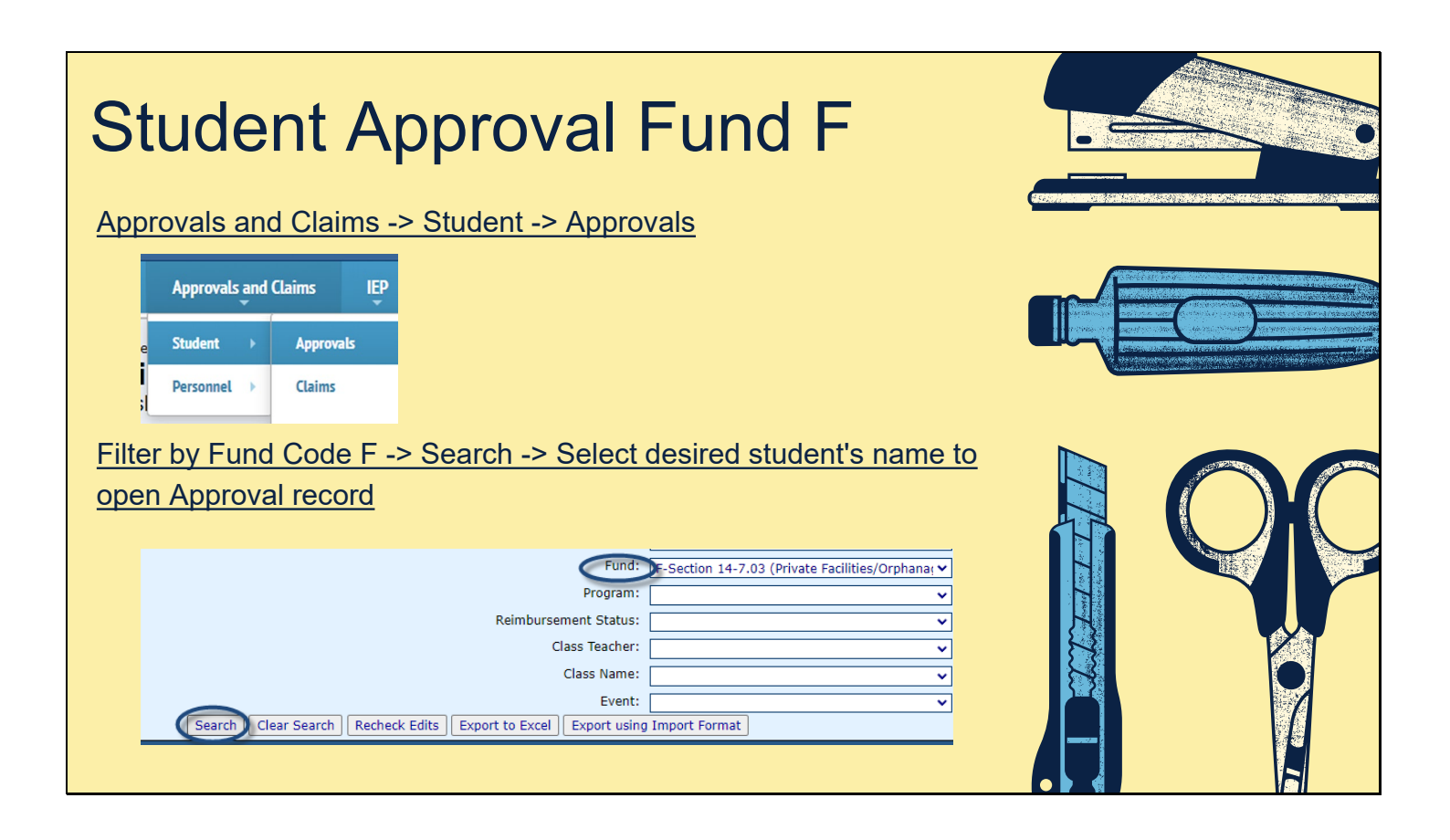

| S                                     | tudent Appr                                                                                                    | roval                | Fund F                                 |  |
|---------------------------------------|----------------------------------------------------------------------------------------------------|----------------------|----------------------------------------|--|
| Appro                                 | val Status: Disapproved                                                                                                    | Lin                  | nks to Additional Student Information  |  |
| S                                     | chool Year: 2022-2023 👻                                                                                                    | In                   | nd 11 Ind 13                           |  |
| Include on                            | Approval*: 🔽 *By leaving un-checked you are agree                                                                                                    | eeing this student   | Regular Term Claim                     |  |
| Dual                                  | y Enrolled: vill not be counted for your district                                                                                                    | and you will not Met | thod of Computing Days                 |  |
|                                       | Fund: F V                                                                                                    |                      | Manual O                               |  |
| %                                     | Special Ed:  100                                                                                                    |                      | Calendar  Menta Academy Midway         |  |
|                                       | Diantau (Undebe CIC Ferriller est                                                                                                    | Ca                   | Program                                |  |
|                                       | Display/Opdate SIS Enrollment                                                                                                    |                      | Show Coop Programs                     |  |
|                                       | Emergency or Student Specific Placement                                                                                                    | nt Part              | rticipation Rates                      |  |
| Reside                                | nt District: Harrisburg CUSD 3 - 20-083-0030-26                                                                                                    | ~                    | % Regular Ed: 0                        |  |
| Reside                                | ent School: Harrisburg High School - 20-083-0030-26-0                                                                                                    | 00 🗸                 | FTE: 1                                 |  |
| Priva                                 | te Facility: 64985-Menta Academy Midway                                                                                                    | ~                    | ADE: 1.000                             |  |
| Facility (                            | Claim Type: Tuition                                                                                                    | ✓ Part               | rticipation Days                       |  |
| Ad                                    | d On Type:                                                                                                    |                      |                                        |  |
|                                       | Rates:         Type         Begin         End         Days         Rate           Tuition         9/6/2022         8/11/2023         213         \$221.42 |                      | Enrolled In Session<br>Regular 176 176 |  |
| l l l l l l l l l l l l l l l l l l l | Disabilities: A-Intellectual Di 🗸 K-Emotional Dis 🗸                                                                                                    |                      | Total 176 176                          |  |
| Relation                              | ed Service: 23 🗸 25 🗸 🗸 🗸                                                                                                    | <b>~ ~ ~</b>         |                                        |  |
| Education En                          | vironment: 09-Private Residential Facility, In-State                                                                                                    | ~                    |                                        |  |
| Unab<br>Residential                   | le to locate 🗌<br>Placement                                                                                                    |                      |                                        |  |
| Resid                                 | ence Type: D-Foster family home or licensed by the Dep                                                                                                    | pa 🗸                 |                                        |  |
| Placi                                 | ng Agency: A-Department of Children and Family Service                                                                                                    | ce: 💙                |                                        |  |
| Gua                                   | rdian Type: C - Department of Children and Family Serv                                                                                                    | vic 🗸                |                                        |  |
|                                       | Term: Regular 🗸                                                                                                    |                      |                                        |  |
| E                                     | Refres                                                                                                    | h Claim Days         |                                        |  |
|                                       |                                                                                                    |                      |                                        |  |

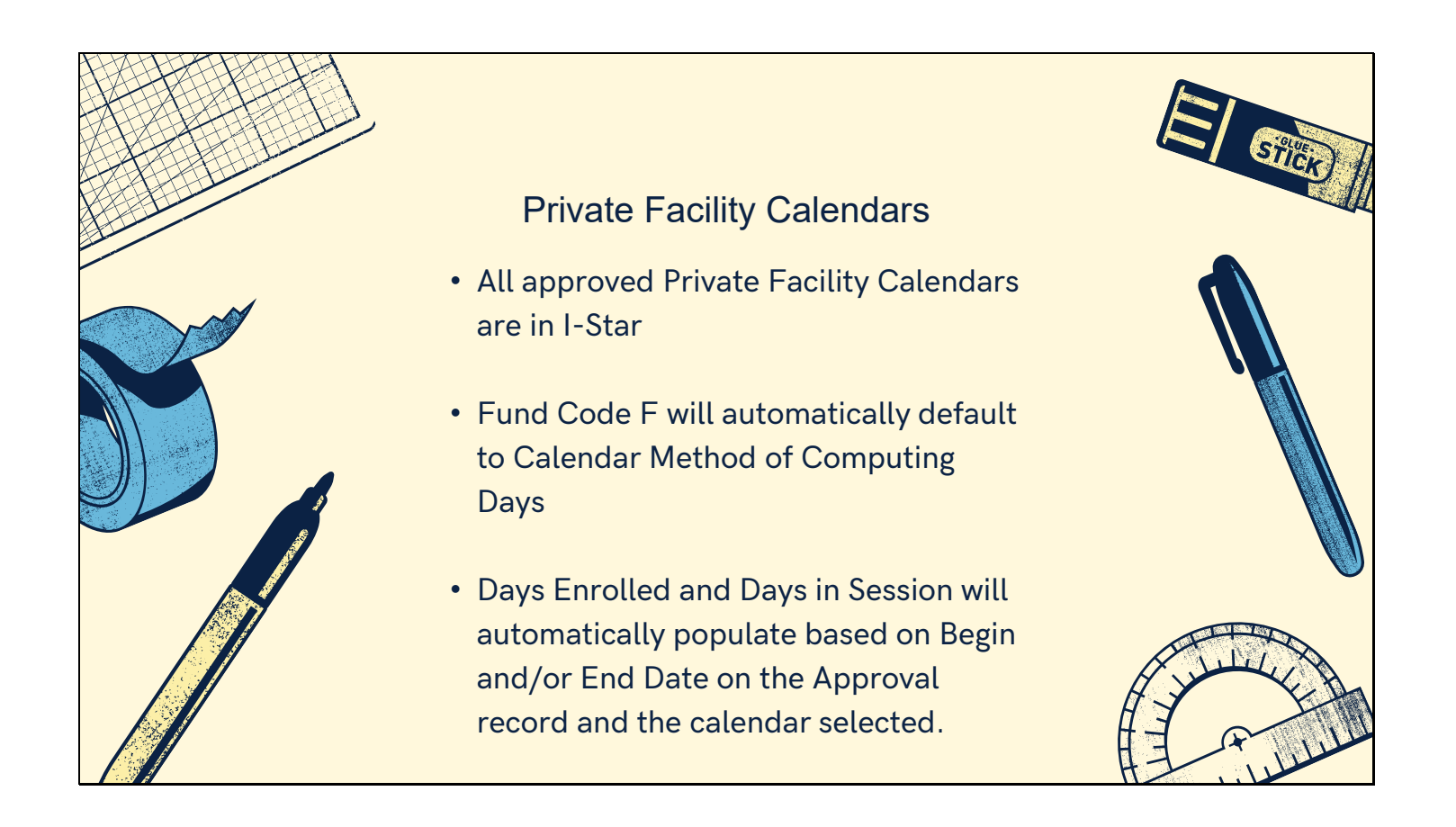

| Student Claim Fund F<br>Approvals and Claims -> Student -> Claims                                                           |  |
|----------------------------------------------------------------------------------------------------|--|
| Approvals and Claims     IEP       Student     Approvals       Personnel     Claims       Last Name:     Program Definition |  |
| Filter by Fund Code F -> Search -> Select desired student's name to<br>open Claim record                                    |  |
| Program:                                                                                                    |  |
|                                                                                                    |  |

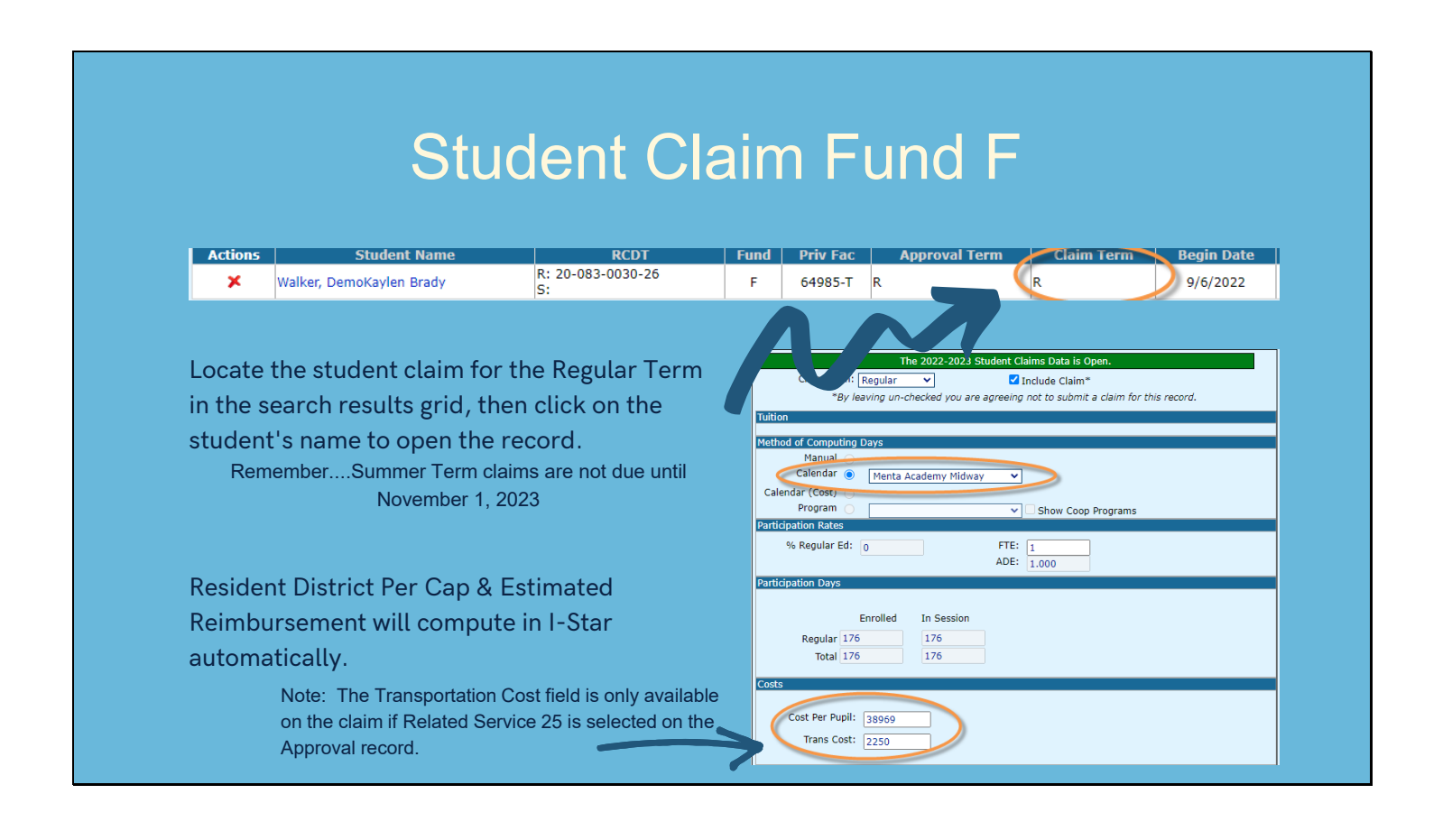

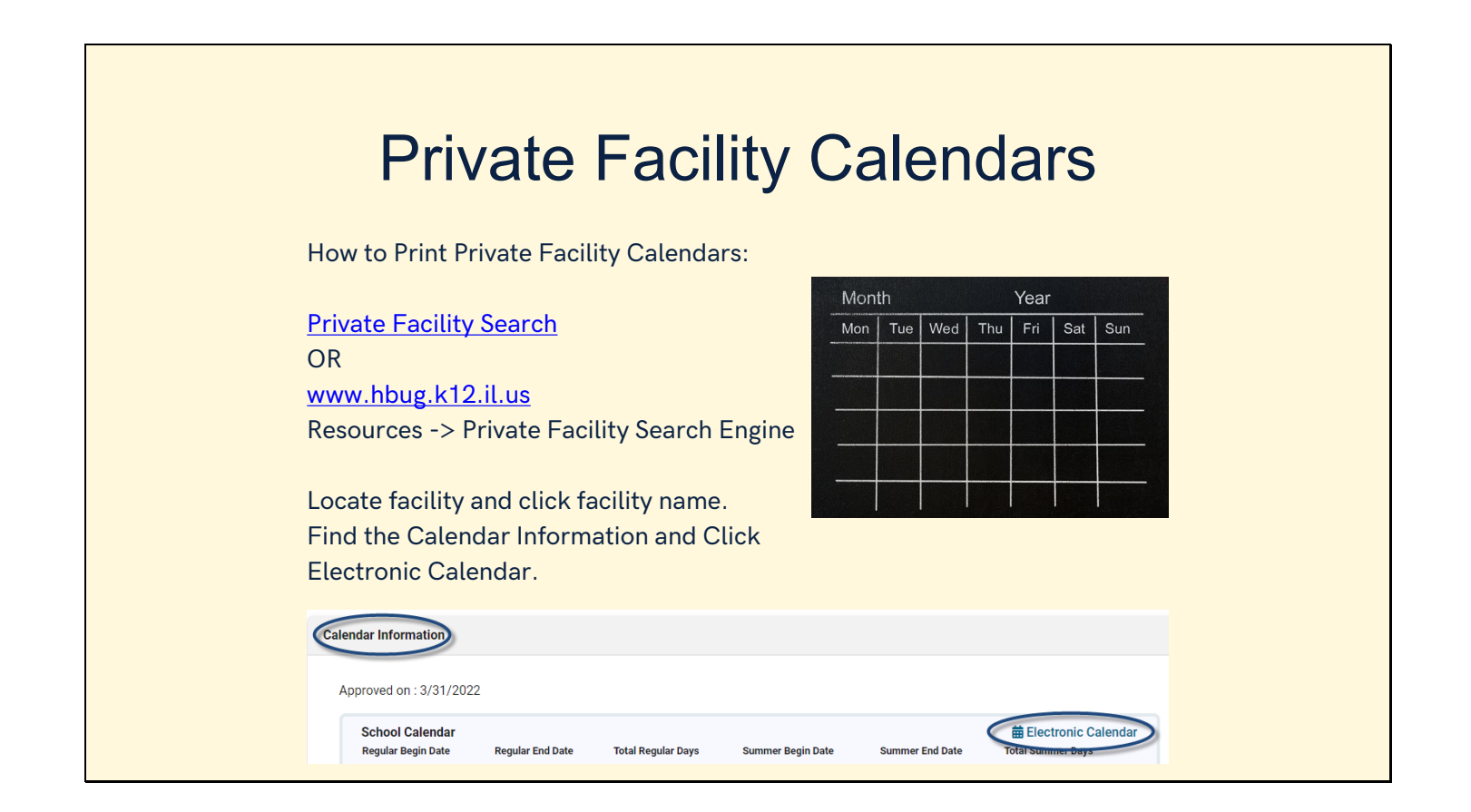

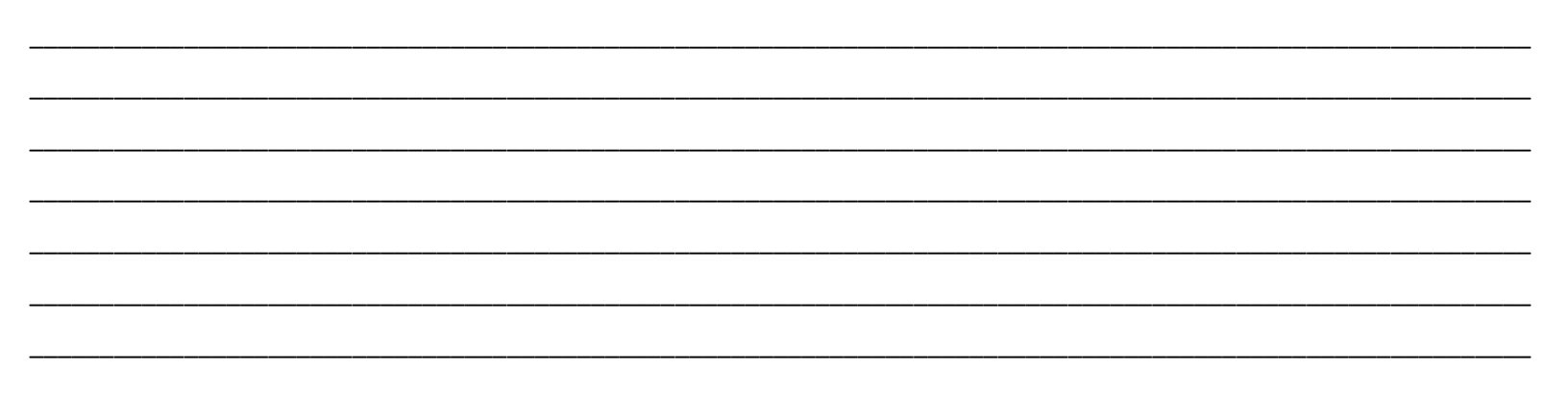

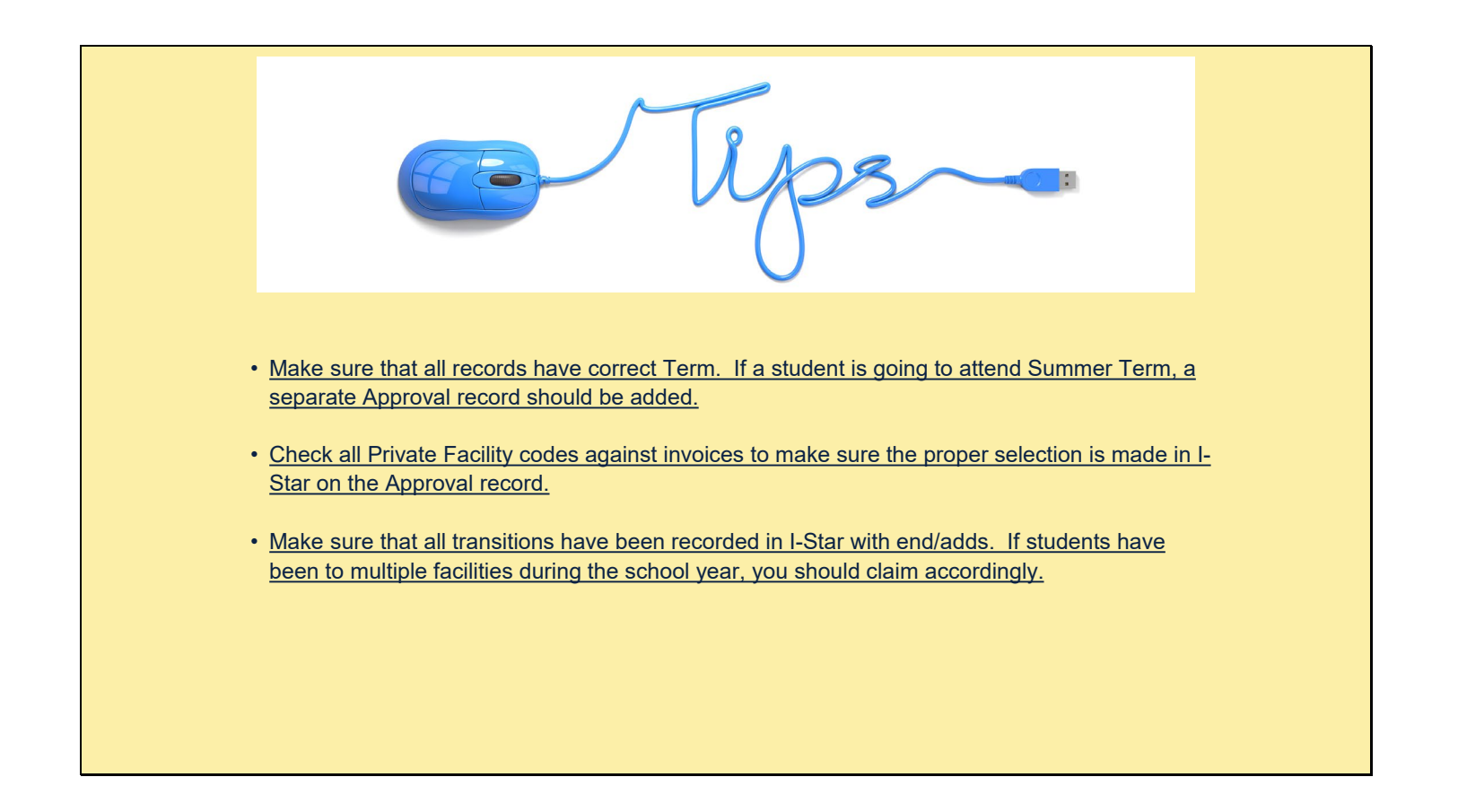

## Reports...

Error Report

- To run Claims Error Report click: Reports -> Application Reports
- Select Report Type: Student
- Select Report Categories: Error
- Select: Student Claims Errors by Resident District and Serving School
- Under Report Filters, select: Fund F
- Click: Run or Export

|                                                               |                                                                                                    | 1-5                                                     | STAR Reports                                                                    |                                           |             |
|---------------------------------------------------------------|----------------------------------------------------------------------------------------------------|---------------------------------------------------------|---------------------------------------------------------------------------------|-------------------------------------------|-------------|
|                                                               | Report Type:                                                                                                    | Student 🗸 Re                                            | port Categories: Errors                                                         | ~                                         |             |
|                                                               |                                                                                                    |                                                         |                                                                                 |                                           |             |
| Select Report Descript                                        | on<br>d Students for Verification<br>pproval Errors by Resident<br>normval Errors Lieting<br>laim Errors By Resident Dis<br>Micrator errors<br>issing Exit Data | District and Serving School<br>trict And Serving School | Select a report to se                                                           | Report Description:<br>e description here |             |
|                                                               |                                                                                                    | Re                                                      | ports Filters                                                                   |                                           |             |
| Student SIS Id:                                               |                                                                                                    | 1                                                       | Related Service:                                                                |                                           | ~           |
| School Year:                                                  | 2022-2023 🗸                                                                                                    |                                                         | Resident District:                                                              |                                           | ~           |
| Gender:<br>Grade:<br>Term:<br>Ethnicity:<br>Private Facility: | • • • • • • • • • • • • • • • • • • •                                                                                                    |                                                         | Serving District:<br>Serving School<br>Disability:<br>Fund:<br>Indicator Errors |                                           | ×<br>×<br>× |
| Class Name                                                    | ~                                                                                                    |                                                         | Include on                                                                      |                                           |             |
|                                                               |                                                                                                    |                                                         |                                                                                 |                                           |             |

## Reports...

**Reimbursement Reports** 

- To run Claims report click: Reports -> Application Reports
- Select Report Type: Student
- Select Report Categories: Reimbursement/Claim
- Select: Student Reimbursement Funds DEF Regular Term
- Report Filters: Fund F (optional)
- Click: Run or Export Report

|                              |             |                      |          | I-                         | STAR Reports                 |                     |   |
|------------------------------|-------------|----------------------|----------|----------------------------|------------------------------|---------------------|---|
|                              |             | Report 1             | Type: S  | tudent 🗸 Re                | eport Categories: Reimbursen | ient / Claim        | ~ |
|                              |             |                      |          |                            |                              |                     |   |
|                              |             |                      |          |                            | 1                            | Descet Descelations |   |
| Select Report                | Descriptio  | on                   |          |                            | Coloct a report to or        | e description:      |   |
| 0                            | Computatio  | on Sheet - Excess (  | ost      |                            | Select a report to se        | e description nere  |   |
| 0                            | Computati   | on Sneet - Orphana   | ge       |                            |                              |                     |   |
| 0                            | Computatio  | on Sheet - Private P | Ornhar   | 200                        |                              |                     |   |
| 0                            | Programs (  | av Resident District | Orpha    | aye                        |                              |                     |   |
| 0                            | Student Re  | imbursement Blank    | Data F   | orm                        |                              |                     |   |
| ő                            | Student Pr  | Imburgement Fund     |          |                            |                              |                     |   |
| <0                           | Student Re  | imbursement Fund     | s DEF R  | egular Term                |                              |                     |   |
| 0                            | Student Ne  | impursement Fund     | DEF 3    | unniner term               |                              |                     |   |
| 0                            | Student Re  | imbursement Fund     | s X and  | J                          |                              |                     |   |
| Student Tuition Summary Page |             |                      |          |                            |                              |                     |   |
|                              | Students w  | ith Days Enrolled E  | ly Resid | ent District And Fund Code |                              |                     |   |
|                              |             |                      |          |                            |                              |                     |   |
|                              |             |                      |          | R                          | eports Filters               |                     |   |
| Stude                        | ent SIS Id: |                      |          |                            | Related Service:             | [                   | ~ |
| c,                           | theal Vear  | 2022 2022            |          |                            | Resident District:           | [                   |   |
| 50                           | noor rear.  | 2022-2023            |          |                            |                              |                     |   |
|                              | Gender:     |                      | ~        |                            | Serving District:            |                     |   |
|                              | Grade:      |                      | ~        |                            |                              |                     |   |
|                              |             |                      |          |                            |                              |                     |   |
|                              |             |                      |          |                            |                              |                     |   |
|                              |             |                      |          |                            |                              |                     |   |
|                              |             |                      |          |                            |                              |                     |   |
|                              |             |                      |          |                            |                              |                     |   |

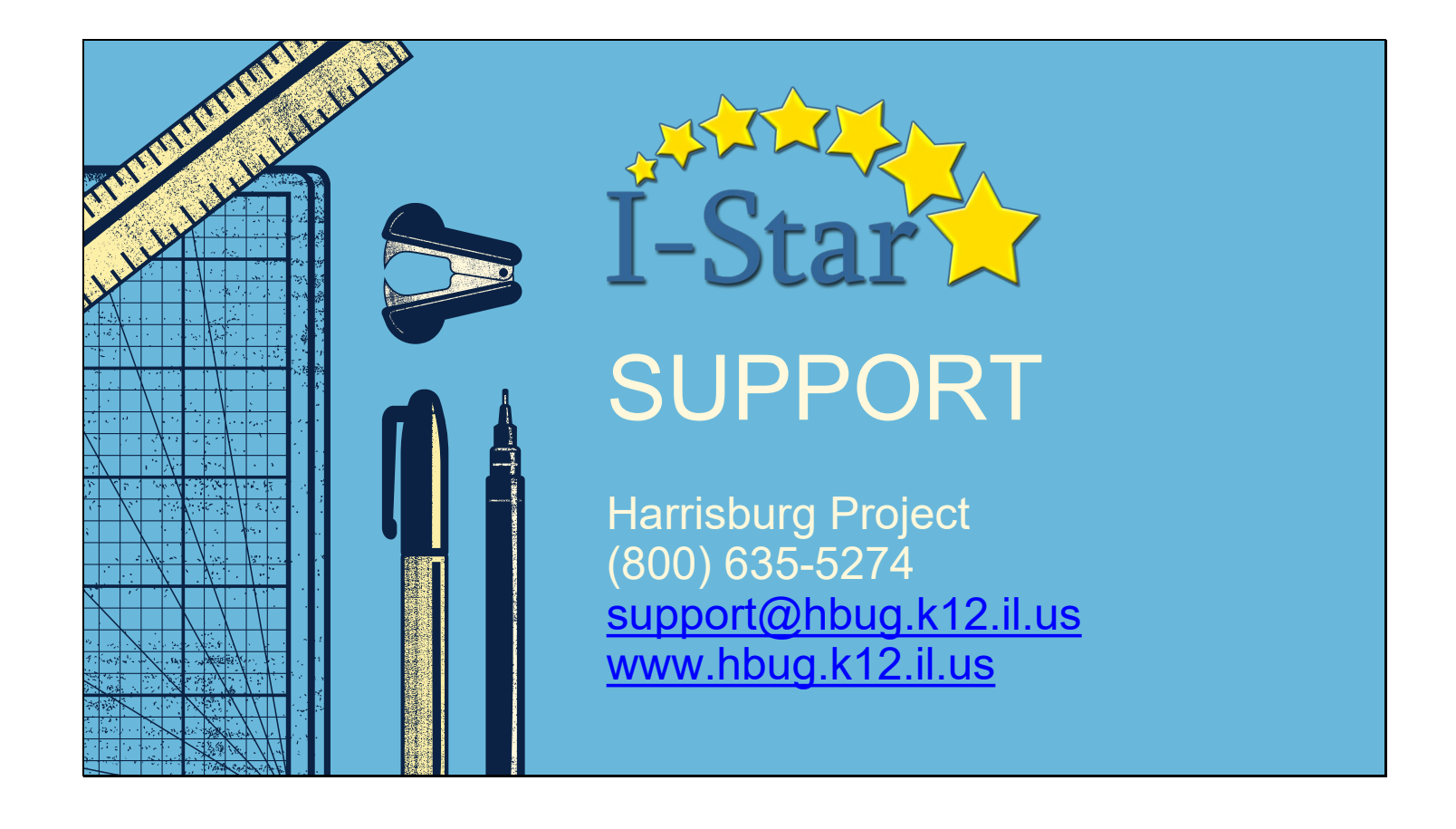